## Fileservice - Berechtigungen bearbeiten unter Windows 10/11

Für alle unsere Windows-Netzlaufwerke können die NTFS-Berechtigungen geändert werden. Sinnvoll ist dies aber nur bei unseren Netzlaufwerken für Arbeitsgruppen. Die persönlichen Netzlaufwerke sind technisch anders organisiert.

## Als gemeinsame Datenablage für mehrere Personen sind unsere persönlichen Netzlaufwerke ungeeignet.

Bei verbundenem Netzlaufwerk klicken Sie im Explorer-Fenster mit einem rechten Mausklick auf das Netzlaufwerk-Symbol und dann auf "*Eigenschaften*".

| > 🔤 (E2 | ttreigabe | Enweitern                         |   |
|---------|-----------|-----------------------------------|---|
| > 重     | (//s      |                                   |   |
| > 🔳     | (\\f      | Mit Microsoft Defender überprüfen |   |
| > 重     | [\\fs     | In neuem Fenster öffnen           |   |
| 📄 Netz  | werk      | An Schnellzugriff anheften        |   |
|         |           | Immer offline verfügbar           |   |
|         |           | An "Start" anheften               |   |
|         |           | Trennen                           |   |
|         |           | Kopieren                          |   |
|         |           | Umbenennen                        |   |
|         |           | Neu                               | > |
|         |           | Eigenschaften                     |   |

Ein Mausklick auf den Reiter *"Sicherheit"* im neuen Fenster zeigt die vorhandenen Berechtigungen an.

|                                                                                        | Sicherheit                                                                                                    | Vorgängerversionen                               | Anpassen   |         |
|----------------------------------------------------------------------------------------|----------------------------------------------------------------------------------------------------|--------------------------------------------------|------------|---------|
| Objektna                                                                               | ame: T:\                                                                                                    |                                                  |            |         |
| Grupper                                                                                | oder Beputa                                                                                                    | amaman.                                          |            |         |
| Grupper                                                                                | 1- oder benutz                                                                                                   | ernamen.                                         |            |         |
| & adl                                                                                  | k (adk                                                                                                    | @uni-due.de)                                     |            |         |
|                                                                                        |                                                                                                    |                                                  |            |         |
|                                                                                        |                                                                                                    |                                                  |            |         |
|                                                                                        |                                                                                                    | X                                                |            |         |
| Klicken                                                                                | Sie auf "Bear                                                                                                    | beiten", um die                                  | Bearb      | eiten   |
| Berechti                                                                               | igungen zu an                                                                                                    | idem.                                            |            |         |
|                                                                                        |                                                                                                    |                                                  |            |         |
| Berechti                                                                               | igungen für "a                                                                                                   | idk "Zu                                          | ulassen Ve | rweigem |
| Be <u>r</u> echti<br>Vollzu                                                            | igungen für "a<br>Igriff                                                                                         | idk "Zu                                          | ulassen Ve | rweigem |
| Be <u>r</u> echti<br>Vollzu<br>Ånder                                                   | igungen für "a<br>Igriff<br>m                                                                                    | idk "Zu                                          | ulassen Ve | rweigem |
| Be <u>r</u> echti<br>Vollzu<br>Änder<br>Leser                                          | igungen für "a<br>Igriff<br>m<br>n, Ausführen                                                                    | idk "Zu                                          | ulassen Ve | rweigem |
| Be <u>r</u> echti<br>Vollzu<br>Ånder<br>Leser<br>Ordne                                 | igungen für "a<br>Igriff<br>m<br>n, Ausführen<br>erinhalt anzeig                                                 | idk " Zi                                         | ulassen Ve | rweigem |
| Be <u>r</u> echti<br>Vollzu<br>Änder<br>Leser<br>Ordne<br>Leser                        | igungen für "a<br>ugriff<br>m<br>n, Ausführen<br>erinhalt anzeig<br>n                                            | idk "Zu                                          | ulassen Ve | rweigem |
| Be <u>r</u> echti<br>Vollzu<br>Änder<br>Leser<br>Ordne<br>Leser                        | igungen für "a<br>ugriff<br>m<br>n, Ausführen<br>erinhalt anzeig<br>n<br>siben                                   | idk " Zu                                         | ulassen Ve | rweigem |
| Berechti<br>Vollzu<br>Änder<br>Leser<br>Ordne<br>Leser<br>Schre<br>Klicken<br>Berechti | igungen für "a<br>ugriff<br>m<br>n, Ausführen<br>erinhalt anzeig<br>n<br>siben<br>Sie auf "Erwe<br>igungen anzu: | idk "Zu<br>en<br>itert", um spezielle<br>zeigen. | ulassen Ve | eitert  |

Nach anklicken des Buttons *"Bearbeiten"* erscheint ein neues Fenster. Klicken Sie dort den Button *"Hinzufügen"* an.

| Berechtigungen für "      | testfreigabe (\\fs-8.uni-due.de | e) (T:)" × i-due.de) (T:) | ×   |
|---------------------------|---------------------------------|---------------------------|-----|
| Sicherheit                |                                 | npassen                   |     |
| Objektname: T:\           |                                 | , passer ,                |     |
| Gruppen- oder Benutzem    | amen:                           |                           |     |
| ٤ (                       | @uni-due.de)                    |                           |     |
|                           |                                 |                           |     |
|                           | Hinzufügen                      | Bearbeiten                |     |
| Berechtigungen für "      | Zulassen Verw                   | en Verweigem              |     |
| Vollzugriff               |                                 |                           |     |
| Andem<br>Lesen, Ausführen |                                 |                           |     |
| Ordnerinhalt anzeigen     |                                 | 5   [                     | 11  |
| Lesen                     |                                 |                           | ·   |
|                           |                                 | Erweitert                 |     |
|                           | OK Abbrechen Üb                 | pemehmen                  |     |
|                           | UK                              | Apprechen Übernehn        | nen |

Sie werden um Benutzerkennung und Passwort gebeten (die eigene Benutzerkennung!)

| Windows-Sicherheit                                               | ×                                                       |
|------------------------------------------------------------------|---------------------------------------------------------|
| Netzwerkanmeldeinforr                                            | nationen eingeben                                       |
| Geben Sie Ihre Anmeldeinformat<br>mit folgendem Netzwerk herzust | ionen ein, um eine Verbindung<br>ellen: fs-4.uni-due.de |
| abc1234@uni-due.de                                               |                                                         |
| Kennwort                                                         |                                                         |
| Domäne: uni-due.de                                               |                                                         |
| Anmeldedaten speichern                                           |                                                         |
|                                                                  |                                                         |
| ОК                                                               | Abbrechen                                               |
|                                                                  |                                                         |

Im neuen Fenster können Sie dann die Benutzerkennung einer anderen Person angeben, die auf das Netzlaufwerk zugreifen soll.

| Objekt               | yp:                |                                                             |                                            |
|----------------------|--------------------|-------------------------------------------------------------|--------------------------------------------|
| Benut                | zer, Grupp         | en oder Integrierte <mark>Sicherheitsprinzipale</mark>      | <u>O</u> bjekttypen                        |
| Suchpt               | ad:                |                                                             |                                            |
| uni-du               | e.de               |                                                             | Dfada                                      |
|                      |                    |                                                             | <u>r</u> iade                              |
| <u>G</u> eben        | Sie die zu         | verwendenden Objektnamen ein (Beis                          | piele):                                    |
| <u>G</u> eben<br>ada | Sie die zu<br>(ada | verwendenden Objektnamen ein ( <u>Beis</u><br>@uni-due.de)] | piele):<br>Namen überprüfe                 |
| <u>G</u> eben<br>ada | Sie die zu<br>(ada | verwendenden Objektnamen ein ( <u>Beis</u><br>@uni-due.de)] | <u>piele):</u><br>Namen überprü <u>f</u> e |

Nach anklicken des "*OK*"-Buttons wird die neue Benutzerkennung in der Liste der mit Rechten versehenen Personen angezeigt.

An dieser Stelle können Sie auch festlegen, welche Rechte die betreffende Person bekommen soll (durch Anhaken der Auswahl-Kästchen im unteren Fensterbereich).

| - bereeningungen für testricig                                                                                    | Jape (//         | rs-8.uni-0                                | due.de) (1:                   | )" .         |
|----------------------------------------------------------------------------------------------------|------------------|-------------------------------------------|-------------------------------|--------------|
| Sicherheit                                                                                                    |                  |                                           |                               |              |
| Objektname: T:\                                                                                                   |                  |                                           |                               |              |
| <u>G</u> ruppen- oder Benutzernamen:                                                                              |                  |                                           |                               |              |
| ada (ada @uni-due                                                                                                 | .de)             |                                           |                               |              |
| adk @uni                                                                                                    | i-due.de)        |                                           |                               |              |
|                                                                                                    |                  |                                           |                               |              |
|                                                                                                    |                  |                                           |                               |              |
| 1                                                                                                    |                  |                                           |                               |              |
|                                                                                                    |                  |                                           |                               |              |
|                                                                                                    | Hinzufi          | igen                                      | <u>E</u> ntferner             | n            |
| Berechtigungen für "ada :"                                                                                        | Hinzufi          | igen<br>Julassen                          | <u>E</u> ntferner<br>Verweige | n            |
| Berechtigungen für "ada :"<br>Vollzugriff                                                                         | Hinzufi          | igen<br>Julassen                          | Entfemer                      | n<br>em      |
| Be <u>r</u> echtigungen für "ada :"<br>Vollzugriff<br>Ändem                                                       | Hinzufi          | igen<br>/ulassen                          | Entferner                     | n<br>em      |
| Berechtigungen für "ada :"<br>Vollzugriff<br>Ändem<br>Lesen, Ausführen                                            | Hinzufi          | igen<br>Julassen                          | Entfemer                      | n<br>em      |
| Berechtigungen für "ada :"<br>Vollzugriff<br>Ändem<br>Lesen, Ausführen<br>Ordnerinhalt anzeigen                   | Hinzufi          | igen<br>Lulassen                          |                               | n<br>em      |
| Berechtigungen für "ada"<br>Vollzugriff<br>Ändem<br>Lesen, Ausführen<br>Ordnerinhalt anzeigen<br>Lesen            | H <u>i</u> nzufi | igen<br>Julassen                          |                               | n<br>*m      |
| Be <u>r</u> echtigungen für "ada "<br>Vollzugriff<br>Ändem<br>Lesen, Ausführen<br>Ordnerinhalt anzeigen<br>Lesen  | H <u>i</u> nzufi | igen<br>Julassen<br>J<br>J<br>J<br>J<br>J |                               | n<br>•m<br>• |
| Be <u>r</u> echtigungen für "ada s"<br>Vollzugriff<br>Ändem<br>Lesen, Ausführen<br>Ordnerinhalt anzeigen<br>Lesen | Hinzufi<br>Z     | igen<br>/ulassen<br>//<br>//<br>//<br>//  |                               | n<br>em      |

Danach den "OK"-Button drücken. Es werden für jede einzelne Datei auf dem Netzlaufwerk die Zugriffsrechte entsprechend des neuen Eintrages ergänzt.

Dies kann je nach Größe des schon vorhandenen Datenbestandes mehrere Minuten dauern, darf nicht unterbrochen werden und endet immer mit einer obligatorischen Fehlermeldung.

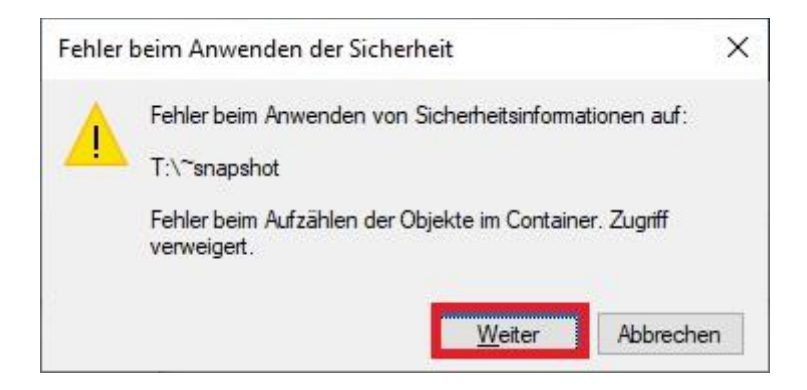

Grund: In den Snapshot-Verzeichnissen liegen nicht nur die Daten des Netzlaufwerks als Abbild der Vergangenheit, sondern auch die Zugriffsrechte zum Zeitpunkt des Snapshots. Diese sind genauso unveränderbar wie die Daten in diesen Verzeichnissen selbst.

Mit einem Klick auf den Button "Weiter" und anschließend auf "OK" beenden Sie den Vorgang.

| ligemein Ji                                                                                                    | cherheit                                                       | Vorgängerversioner                  | Anpassen                  | E         |
|----------------------------------------------------------------------------------------------------|----------------------------------------------------------------|-------------------------------------|---------------------------|-----------|
| Objektname:                                                                                                    | T:\                                                            |                                     |                           |           |
| Gruppon od                                                                                                    | Poputa                                                         |                                     |                           |           |
| Gruppen- oue                                                                                                    | er benutze                                                     | emamen.                             |                           |           |
| 2                                                                                                    |                                                                | ada @uni-due.d                      | e)                        |           |
| 2                                                                                                    | (ad                                                            | lk @uni-due.de)                     |                           |           |
|                                                                                                    |                                                                |                                     |                           |           |
|                                                                                                    |                                                                |                                     |                           |           |
| Klicken Sie a                                                                                                    | uf "Bearb                                                      | eiten", um die                      | Dee                       | 4. 3      |
| Berechtigung                                                                                                    | jen zu änd                                                     | dem.                                | веа                       | inberten  |
|                                                                                                    |                                                                |                                     |                           |           |
| Berechtigung                                                                                                    | jen für "                                                      |                                     |                           |           |
| Berechtigung                                                                                                    | jen für "                                                      | "<br>Zi                             | ulassen V                 | /erweigem |
| Be <u>r</u> echtigung<br>Vollzugriff                                                                                    | jen für "                                                      | "<br>Z                              | ulassen V                 | /erweigem |
| Be <u>r</u> echtigung<br>Vollzugriff<br>Ändem                                                                           | en für "                                                       | "<br>Zi                             | ulassen V                 | /erweigem |
| Be <u>r</u> echtigung<br>Vollzugriff<br>Ändern<br>Lesen, Aus                                                            | jen für "<br>sführen                                           | "<br>Zi                             | ulassen V                 | /erweigem |
| Berechtigung<br>Vollzugriff<br>Ändem<br>Lesen, Aus<br>Ordnerinha                                                        | jen für "<br>sführen<br>alt anzeige                            | " Zi                                | ulassen V                 | /erweigem |
| Berechtigung<br>Vollzugriff<br>Ändern<br>Lesen, Aus<br>Ordnerinha<br>Lesen                                              | jen für "<br>sführen<br>alt anzeige                            | " Zi                                | ulassen V                 | /erweigem |
| Berechtigung<br>Vollzugriff<br>Ändem<br>Lesen, Aus<br>Ordnerinha<br>Lesen<br>Schreiben                                  | jen für "<br>sführen<br>alt anzeige                            | " Zi                                | ulassen V                 | /erweigem |
| Berechtigung<br>Vollzugriff<br>Ändem<br>Lesen, Aus<br>Ordnerinha<br>Lesen<br>Schreiben,<br>Klicken Sie a                | ien für "<br>sführen<br>alt anzeige<br>uf "Erweit              | " Zi<br>en<br>tert", um spezielle   | ulassen V<br>V<br>V       | /erweigem |
| Berechtigung<br>Vollzugriff<br>Ändem<br>Lesen, Aus<br>Ordnerinha<br>Lesen<br>Schreiben<br>Klicken Sie a<br>Berechtigung | ien für "<br>sführen<br>alt anzeige<br>uf "Erweit<br>jen anzuz | en<br>tert", um spezielle<br>eigen. | ulassen V<br>V<br>V<br>Er | /erweigem |

Der eingetragene Benutzer hat nun ebenfalls Zugriff auf das Netzlaufwerk.

Die **Löschung** von Berechtigungen erfolgt analog. Nach klicken des *"Bearbeiten"-*Buttons wählt man im nächsten Fenster eben nicht *"Hinzufügen"*, sondern *"Löschen"*.